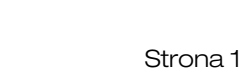

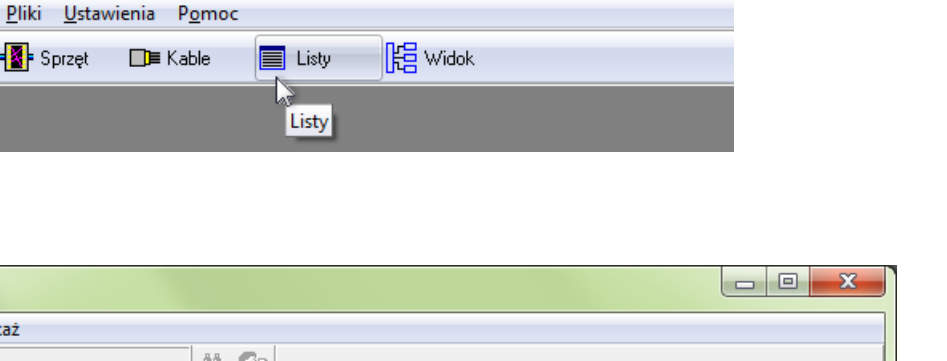

Otwiera się okno Listy:

| listy                            |                              |                             |             |
|----------------------------------|------------------------------|-----------------------------|-------------|
| <u>U</u> stawienia <u>P</u> okaż |                              |                             |             |
| 단 🔀 🖀                            | 酋 9?                         |                             |             |
| Centrala telefoniczna            | Gniazdo Numery dystrybucyjne | Nr lokalny osoby Sprzęt Kał | ble         |
| -Wyszukiwanie w bazi             | e danych                     |                             |             |
| NRU                              | 🔘 Nr lokalny                 | 🔘 Nr poz.                   | 🔘 Nr dystr. |
| Szukaj                           |                              |                             |             |
|                                  | Ð                            |                             |             |
| Г                                |                              |                             |             |
|                                  |                              |                             |             |
|                                  |                              |                             |             |
|                                  |                              |                             |             |
|                                  |                              |                             |             |
|                                  |                              |                             |             |
|                                  |                              |                             |             |

🚺 PC|SCHEMATIC® Tele Design - [PC|SCHEMATIC, Test Instrukcji : Pełna kontrola]

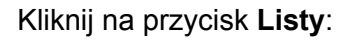

📲 Sprzęt

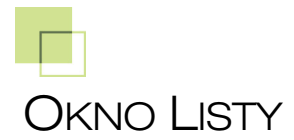

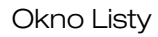

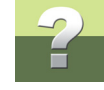

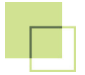

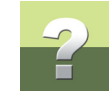

#### Zakładki w oknie Listy:

| ZAKŁADKA              | Opis                                                                                                   |
|-----------------------|----------------------------------------------------------------------------------------------------|
| Centrala telefoniczna | Zestawienie pokazuje trasę z centrali telefonicznej do wyjścia (gniazdka).                             |
| Gniazdo               | Zestawienie pokazuje trasę z gniazdka do centrali telefo-<br>nicznej (wraz z urządzeniami pośrednimi). |
| Numery dystrybucyjne  | Zestawienie pokazuje trasę od rozdzielacza numeru do gniazdka.                                         |
| Nr lokalny osoby      | Zestawienie numerów lokalnych wraz z użytkownikami do których są przypisane.                           |
| Sprzęt                | Zestawienie pokazuje całe wyposażenie.                                                                 |
| Kable                 | Zestawienie wszystkich użytych kabli.                                                                  |

Funkcje w menu Ustawienia:

| Funkcja                  | Opis                                                 |
|--------------------------|------------------------------------------------------|
| Zapisz ustawienie kolumn | Zachowuje ustawienia kolumn.                         |
| Numery telefonów         | Wyświetlanie/edytowanie numerów telefonicznych.      |
| Stan numerów telefonów   | Wyświetlanie/edytowanie stanu numeru telefonicznego. |
| Osoby                    | Wyświetlanie/edytowanie użytkowników.                |

Okno Listy

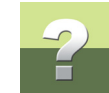

#### Zestawienie Centrala telefoniczna

To zestawienie pokazuje trasy/połączenia z centrali telefonicznej do gniazd abonenckich:

| stawienia      | Pokaż           |         | 88             | 30         |               |           |               |           |       |             |       |         |
|----------------|-----------------|---------|----------------|------------|---------------|-----------|---------------|-----------|-------|-------------|-------|---------|
|                |                 |         |                |            |               |           |               |           |       |             |       |         |
| entrala telefo | iniczna Gniaz   | do Nur  | nery dystrybuc | syjne   Nr | lokalny osoby | Sprzęt    | Kable         |           |       |             |       |         |
| Wyszukiwani    | ie w bazie dany | ch      |                |            |               |           |               |           |       |             |       |         |
| NRU            |                 | $\odot$ | Nr lokalny     |            | 🔘 Nrj         | poz.      | 0             | Nr dystr. |       |             |       |         |
| Szukaj         |                 |         |                |            |               |           |               |           |       |             |       |         |
|                |                 |         | Ð              |            |               |           |               |           |       |             |       |         |
|                |                 |         |                |            |               |           |               |           |       |             | 1     | 1       |
| NRU            | Nr lokalny      | Opis    | Łączówka       | Nr poz.    | Łączówka      | Nr dystr. | Punkt końcowy | NR 1      | NR 2  | Budynek     | Pokój | Gniazdo |
| 388-1-701      |                 |         | POS            | 1          | DNO           | T1001     | I PIĘTRO      |           | T1001 | A, I piętro | 102   | T1001   |
| 388-1-701      |                 |         | POS            | 1          | DNO           | T1001     | II PIĘTRO     | 1         | T1011 | A, II pię   | 201   | T1011   |
| 388-1-701      |                 |         | POS            | 1          | DNO           | T1001     | III PIĘTRO    | 1         | T1016 | A, III pi   | 301   | T1016   |
| 388-1-702      |                 |         | POS            | 2          | DNO           | T1002     | I PIĘTRO      |           | T1002 | A, I piętro | 102   | T1002   |
| 388-1-702      |                 |         | POS            | 2          | DNO           | T1002     | II PIĘTRO     | 2         | T1012 | A, II pię   | 201   | T1012   |
| 388-1-702      |                 |         | POS            | 2          | DNO           | T1002     | III PIĘTRO    | 2         | T1017 | A, III pi   | 302   | T1017   |
| 388-1-703      |                 |         | POS            | 3          | DNO           | T1003     | I PIĘTRO      |           | T1003 | A, I piętro | 102   | T1003   |
| 388-1-703      |                 |         | POS            | 3          | DNO           | T1003     | II PIĘTRO     | 3         | T1013 | A, II pię   | 202   | T1013   |
| 388-1-703      |                 |         | POS            | 3          | DNO           | T1003     | III PIĘTRO    | 3         | T1018 | A, III pi   | 303   | T1018   |
| 388-1-704      |                 |         | POS            | 4          | DNO           | T1004     | I PIĘTRO      |           | T1004 | A, I piętro | 103   | T1004   |
| 388-1-704      |                 |         | POS            | 4          | DNO           | T1004     | II PIĘTRO     | 4         | T1014 | A, II pię   | 202   | T1014   |
| 388-1-704      |                 |         | POS            | 4          | DNO           | T1004     | III PIĘTRO    | 4         | T1019 | A, III pi   | 304   | T1019   |
| 388-1-705      |                 |         | POS            | 5          | DNO           | T1005     | I PIĘTRO      |           | T1005 | A, I piętro | 103   | T1005   |
| 0004 305       |                 |         | 000            | -          | D.110         | THOOP     | U DICTOO      | -         | TAGAE | 1.10.1      | 000   | TADAE   |

#### Kolumny w zestawieniu Centrala telefoniczna:

NRU

Początek linii telefonicznej w centrali.

|                  | Okno Li                                                             | isty   |
|------------------|---------------------------------------------------------------------|--------|
| Nr lokalny       | Numer lokalny przypisany do numeru użytkownika w centrali.          |        |
| Stan             | Status <b>numeru lokalnego</b> .                                    |        |
| Opis             | Opis danego <b>numeru lokalnego</b> .                               |        |
| Łączówka         | Nazwa łączówki (łączówka pozycji w centrali).                       |        |
| Nr poz.          | Numer pozycji (kontaktu) w łączówce.                                |        |
| Łączówka         | Nazwa łączówki (łączówka dystrybucyjna w centrali).                 |        |
| Nr dystrybucyjny | Numer dystrybucyjny.                                                |        |
| Punkt końcowy    | Krosownica, w której trasa się kończy.                              |        |
| NR 1             | Pierwszy kontakt w krosownicy gdzie kończy się trasa dla numeru.    |        |
|                  | Jeżeli pole jest puste pierwszy kontakt wyświetlany jest w polu Num | ner 2. |
| NR 2             | Drugi kontakt w krosownicy, gdzie kończy się połączenie.            |        |
| Budynek          | Info 1 – opis ostatniego kontaktu w krosownicy.                     |        |
| Pokój            | Info 2 – opis ostatniego kontaktu w krosownicy.                     |        |
| Gniazdko         | Info 3 – opis ostatniego kontaktu w krosownicy.                     |        |

Przyciski i pola w oknie dialogowym Listy

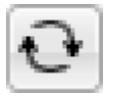

Aktualizuje wszystkie dane na zestawieniu.

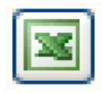

Eksport zestawienia do Excela.

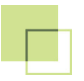

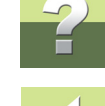

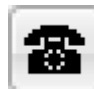

Wyświetla okno dialogowe z numerami lokalnymi telefonów, które mogą być przypisane do **NRU** poprzez przeciągnięcie ich do pola, gdzie znajduje się szukany **NRU**.

Wyświetla nazwę kolumny dla zaznaczonego pola na zestawieniu.

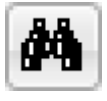

Wyszukuje dane według wybranego filtru.

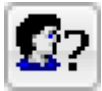

Jeżeli został wybrany filtr **Numer lokalny**, pokazuje przypisanych użytkowników (aktywne tylko przy wyborze filtru numer lokalny).

Funkcje aktywne przy wybraniu filtru Numer lokalny

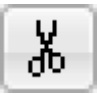

Przenoszenie (wycinanie) numeru lokalnego.

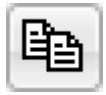

Kopiowanie numeru lokalnego.

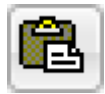

Wklejanie wyciętego/skopiowanego numeru lokalnego.

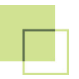

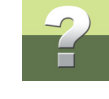

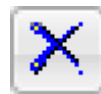

Usuwanie numeru lokalnego.

Funkcje aktywne przy wybraniu filtru Nr poz.

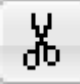

Przenoszenie/wycinanie połączenia pomiędzy **Nr poz.** a **Numerem dystrybucyjnym**. **Nr poz.** może potem zostać przeniesiony do tablicy **Gniazdo**.

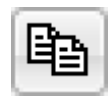

Kopiowanie Nr poz. Nr poz. może potem zostać przeniesiony do tablicy Gniazdo.

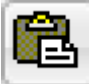

Nieaktywny na zakładce **Centrala telefoniczna**. Należy użyć filtru **Nr poz.** w zestawieniu **Gniazdo**, aby wkleić **Nr poz.** 

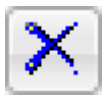

Usuwanie połączenia pomiędzy Nr poz. i Nr dystrybucyjnym.

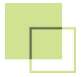

#### Funkcje wyszukiwania danych

| Wyszukiwanie w bazie danych- |              |           |             |
|------------------------------|--------------|-----------|-------------|
| NRU                          | 🔘 Nr lokalny | 🔘 Nr poz. | 🔘 Nr dystr. |
| Szukaj                       |              |           |             |
|                              | Ð            |           |             |

Zamiast zaczytywać wszystkie dane do zestawienia (co może zając dużo czasu), można wyszukać dane po zawartości pól pokazanych powyżej (NRU, Nr lokalny, Nr poz., Nr dystrybucyjny.).

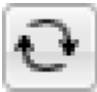

Wybierz filtr, po jakim chcemy wyszukać dane, wprowadź szukane wyrażenie, a następnie naciśnij przycisk wyszukiwania (znaki +, % i \_ mogą zostać wprowadzone w pole).

### Zestawienie Gniazdo

| stawienia     | <u>P</u> okaż  |         |                |            |              |           |               |      |       |           |       |         |  |
|---------------|----------------|---------|----------------|------------|--------------|-----------|---------------|------|-------|-----------|-------|---------|--|
| ÷ 📉           | NRU            |         | <b>#4 5</b> ?  |            |              |           |               |      |       |           |       |         |  |
| entrala telef | oniczna Gr     | iazdo N | umery dystrybu | syjne Nr l | okalny osoby | Sprzęt K  | able          |      |       |           |       |         |  |
| Wyszukiwar    | nie w bazie da | anych   |                |            |              |           |               |      |       |           |       |         |  |
| Budynek       |                |         | ) Pokój        |            | 🔘 Gnia       | zdo       |               |      |       |           |       |         |  |
| Szukaj        |                |         |                |            |              |           |               |      |       |           |       |         |  |
|               |                |         | Ð              |            |              |           |               |      |       |           |       |         |  |
|               |                |         |                |            |              |           |               |      |       |           |       |         |  |
| NRU           | Nr lokalny     | Stan    | Łączówka       | Nr poz.    | Łączówka     | Nr dystr. | Punkt końcowy | NB 1 | NR 2  | Budynek   | Pokój | Gniazdo |  |
|               |                |         |                |            |              |           | III PIĘTRO    | 2    | T1017 | A, III pi | 302   | T1017   |  |
|               |                |         |                |            |              |           | III PIĘTRO    | 3    | T1018 | A, III pi | 303   | T1018   |  |
|               |                |         |                |            |              |           | III PIĘTRO    | 4    | T1019 | A, III pi | 304   | T1019   |  |
|               |                |         |                |            |              |           | III PIĘTRO    | 5    | T1020 | A, III pi | 305   | T1020   |  |
| 388-1-701     |                |         | POS            | 1          | DNO          | T1001     | I PIĘTRO      |      | T1001 | A, I pię  | 102   | T1001   |  |
| 388-1-701     |                |         | POS            | 1          | DNO          | T1001     | II PIĘTRO     | 1    | T1011 | A, II pi  | 201   | T1011   |  |
| 388-1-701     |                |         | POS            | 1          | DNO          | T1001     | III PIĘTRO    | 1    | T1016 | A, III pi | 301   | T1016   |  |
| 388-1-702     | 201            | AKT     | POS            | 2          | DNO          | T1002     | I PIĘTRO      |      | T1002 | A, I pię  | 102   | T1002   |  |
| 388-1-702     | 201            | AKT     | POS            | 2          | DNO          | T1002     | II PIĘTRO     | 2    | T1012 | A, II pi  | 201   | T1012   |  |
| 200 1 702     | 201            | AFT     | DOC            | 2          | DNO          | T1002     | III DICTON    | 2    | T1017 | A III SI  | 202   | T1017   |  |

Kolumny w zestawieniu Gniazdo

| NRU        | Początek linii telefonicznej w centrali.                   |
|------------|------------------------------------------------------------|
| Nr lokalny | Numer lokalny przypisany do numeru użytkownika w centrali. |
|            |                                                            |
| Stan       | Status numeru lokalnego.                                   |
| Opis       | Opis danego numeru lokalnego.                              |
|            |                                                            |
| Łączówka   | Nazwa łączówki (łączówka pozycji w centrali).              |
|            |                                                            |

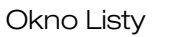

| Nr poz.          | Numer pozycji (kontaktu) w łączówce.                                |
|------------------|---------------------------------------------------------------------|
| Łączówka         | Nazwa łączówki (łączówka dystrybucyjna w centrali).                 |
| Nr dystrybucyjny | Numer dystrybucyjny.                                                |
| Punkt końcowy    | Krosownica, w której trasa się kończy.                              |
| NR 1             | Pierwszy kontakt w krosownicy, gdzie kończy się trasa dla numeru.   |
|                  | Jeżeli pole jest puste pierwszy punkt wyświetlany jest w polu NR 2. |
| NR 2             | Drugi kontakt w krosownicy, gdzie kończy się połączenie.            |
| Budynek          | Info 1 – opis ostatniego kontaktu w krosownicy.                     |
| Pokój            | Info 2 – opis ostatniego kontaktu w krosownicy.                     |
| Gniazdko         | Info 3 – opis ostatniego kontaktu w krosownicy.                     |

Przyciski i pola w oknie dialogowym Gniazdo

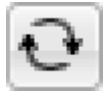

Aktualizuje wszystkie dane na zestawieniu.

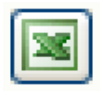

Eksport zestawienia do Excela.

Wyświetla nazwę kolumny dla zaznaczonego pola na zestawieniu.

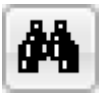

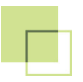

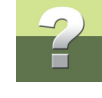

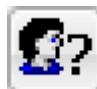

Jeżeli został wybrany filtr **Numer lokalny**, pokazuje przypisanych użytkowników (aktywne tylko przy wyborze filtru numer lokalny).

Funkcje aktywne przy wybraniu filtru Nr poz.

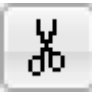

Nieaktywny w zestawieniu Gniazdo.

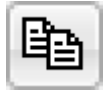

Nieaktywny w zestawieniu Gniazdo.

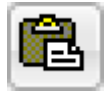

Umożliwia wklejenie Nr poz. przenoszonego lub skopiowanego z zakładki Centrala telefoniczna.

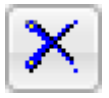

Usuwanie połączenia pomiędzy Nr poz. i Nr dystrybucyjnym.

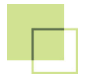

#### Funkcje wyszukiwania danych

| Wyszukiwanie w bazie danych |              |           |
|-----------------------------|--------------|-----------|
| OBudynek                    | 🔘 Pokój      | 🔘 Gniazdo |
| Szukaj                      |              |           |
|                             | <del>ତ</del> |           |

Zamiast zaczytywać wszystkie dane do zestawienia (co może zając dużo czasu), można wyszukać dane po zawartości pól pokazanych powyżej (Budynek, Pokój i Gniazdko).

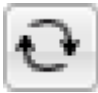

Wybierz filtr, po jakim chcemy wyszukać dane, wprowadź szukane wyrażenie, a następnie naciśnij przycisk wyszukiwania (znaki +, % i \_ mogą zostać wprowadzone w pole).

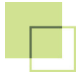

### Zakładka Numery dystrybucyjne

| 🐻 Listy         |                   |                |                             |                   |       |         |   |
|-----------------|-------------------|----------------|-----------------------------|-------------------|-------|---------|---|
| <u>U</u> stawie | nia <u>P</u> okaż |                |                             |                   |       |         |   |
| ન્ 🔀            | X                 | <i>d</i> e     | <b>b</b>                    |                   |       |         |   |
| Centrala        | telefoniczna G    | iniazdo Numery | dystrybucyjne Nr lokalny os | soby Sprzęt Kable |       |         |   |
| ×               | Łączówka          | Nr dystr.      | Punkt końcowy               | Budynek           | Pokój | Gniazdo | 4 |
|                 | DNO               | T1001          | I PIĘTRO : T1001            | A, I piętro       | 102   | T1001   |   |
|                 | DNO               | T1001          | II PIĘTRO : 1/T1011         | A, II piętro      | 201   | T1011   |   |
|                 | DNO               | T1001          | III PIĘTRO : 1/T1016        | A, III piętro     | 301   | T1016   | = |
|                 | DNO               | T1010          | I PIĘTRO : T1010            | A, I piętro       | 106   | T1010   |   |
|                 | DNO               | T1010          |                             |                   |       |         |   |
|                 | DNO               | T1010          |                             |                   |       |         |   |
|                 | DNO               | T1002          | I PIĘTRO : T1002            | A, I piętro       | 102   | T1002   |   |
|                 | DNO               | T1002          | II PIĘTRO : 2/T1012         | A, II piętro      | 201   | T1012   |   |
|                 | DNO               | T1002          | III PIĘTRO : 2/T1017        | A, III piętro     | 302   | T1017   |   |
|                 | DNO               | T1003          | I PIĘTRO : T1003            | A, I piętro       | 102   | T1003   |   |
|                 | DNO               | T1003          | II PIĘTRO : 3/T1013         | A, II piętro      | 202   | T1013   |   |
|                 | DNO               | T1003          | III PIĘTRO : 3/T1018        | A, III piętro     | 303   | T1018   |   |
|                 | DNO               | T1004          | I PIĘTRO : T1004            | A, I piętro       | 103   | T1004   |   |
|                 | DNO               | T1004          | II PIĘTRO : 4/T1014         | A, II piętro      | 202   | T1014   |   |
|                 | DNO               | T1004          | III PIETRO - A/T1019        | A III nietro      | 204   | T1019   | 2 |
|                 |                   |                |                             |                   |       |         | 4 |

Kolumny w zestawieniu Numery dystrybucyjne

Х Opisuje czy numer dystrybucyjny jest połączony z Nr poz. (puste pole = nie połączony, --- = połączony). Łączówka Nazwa łączówki (łączówka dystrybucyjna w centrali).

PCISCHEMATIC Tele 3

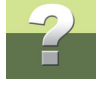

Okno Listy

#### Nr dystrybucyjny

Numer dystrybucyjny.

| Punkt końcowy | Krosownica, w której trasa się kończy.          |
|---------------|-------------------------------------------------|
| Budynek       | Info 1 – opis ostatniego kontaktu w krosownicy. |
| Pokój         | Info 2 – opis ostatniego kontaktu w krosownicy. |
| Gniazdko      | Info 3 – opis ostatniego kontaktu w krosownicy. |

Przyciski i pola w oknie dialogowym

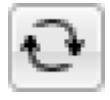

Aktualizuje wszystkie dane na zestawieniu.

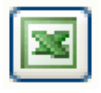

Eksport zestawienia do Excela.

Wyświetla nazwę kolumny dla zaznaczonego pola na zestawieniu.

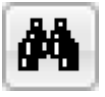

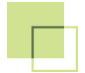

### Zakładka Nr lokalny osoby

| listy                                                                            |            |      |       |          |       |       |       |       | X   |
|----------------------------------------------------------------------------------|------------|------|-------|----------|-------|-------|-------|-------|-----|
| Ustawienia <u>P</u> okaż                                                         |            |      |       |          |       |       |       |       |     |
| ને 🔀 🙎                                                                           |            | 纳    |       |          |       |       |       |       |     |
| Centrala telefoniczna Gniazdo Numery dystrybucyjne Nr lokalny osoby Sprzęt Kable |            |      |       |          |       |       |       |       |     |
| Nr lokalny                                                                       | Stan       | Opis | Info1 | Info2    | Info3 | Info4 | Info5 | Info6 | -   |
| 201                                                                              | AKTYWNY    |      | Jan   | Kowalski |       |       |       |       |     |
| 202                                                                              | NIEAKTYWNY |      |       |          |       |       |       |       |     |
| 203                                                                              | NIEAKTYWNY |      |       |          |       |       |       |       |     |
| 204                                                                              | NIEAKTYWNY |      |       |          |       |       |       |       | E   |
| 205                                                                              | NIEAKTYWNY |      |       |          |       |       |       |       |     |
| 206                                                                              | AKTYWNY    |      |       |          |       |       |       |       |     |
| 207                                                                              | AKTYWNY    |      |       |          |       |       |       |       |     |
| 208                                                                              | NIEAKTYWNY |      |       |          |       |       |       |       |     |
| 209                                                                              | NIEAKTYWNY |      |       |          |       |       |       |       |     |
| 210                                                                              | NIEAKTYWNY |      |       |          |       |       |       |       |     |
| 211                                                                              | NIEAKTYWNY |      |       |          |       |       |       |       |     |
| 212                                                                              | NIEAKTYWNY |      |       |          |       |       |       |       |     |
| 213                                                                              | NIEAKTYWNY |      |       |          |       |       |       |       |     |
|                                                                                  |            |      |       |          |       |       |       |       |     |
|                                                                                  |            |      |       |          |       |       |       |       |     |
|                                                                                  |            |      |       |          |       |       |       |       |     |
|                                                                                  |            |      |       |          |       |       |       |       | .11 |

Kolumny w zestawieniu Nr lokalny osoby

| Nr lokalny            | Numer lokalny.                       |
|-----------------------|--------------------------------------|
| Stan                  | Stan przypisany do numeru lokalnego. |
| Opis                  | Opis numeru lokalnego.               |
| 10 pól informacyjnych | Pola informacyjne o użytkownikach.   |

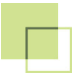

#### Przyciski i pola w oknie dialogowym Nr lokalny osoby

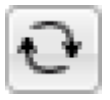

Aktualizuje wszystkie dane na zestawieniu.

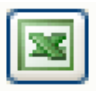

Eksport zestawienia do Excela.

Wyświetla nazwę kolumny dla zaznaczonego pola na zestawieniu.

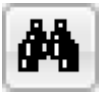

Wyszukuje dane według wybranego filtru.

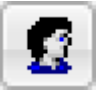

Wyświetla okno z wszystkimi użytkownikami. Mogą oni być przypisani do numerów lokalnych poprzez "przeciągnięcie" ich do wiersza z danym numerem lokalnym.

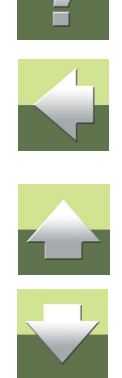

## Zakładka Sprzęt

| Kolumnv | w zestawieniu | Sprzet |
|---------|---------------|--------|
|         |               | Opizyt |

| Nazwa sprzętu.                                   |
|--------------------------------------------------|
| Opis sprzętu.                                    |
| Zakresy numerów dystrybucyjnych w sprzęcie.      |
| Budynek i miejsce, w którym znajduje się sprzęt. |
| Pokój, w którym umiejscowiony jest sprzęt.       |
| Notatka dotycząca sprzętu.                       |
| Alternatywna nazwa sprzętu.                      |
|                                                  |

| listy                                                                            |                          |                      |                   |                    |         |                    |
|----------------------------------------------------------------------------------|--------------------------|----------------------|-------------------|--------------------|---------|--------------------|
| <u>U</u> stawienia <u>P</u> okaż                                                 |                          |                      |                   |                    |         |                    |
| 🖸 🔯 DATTA 🗐 🛐 Nazwa 🏘                                                            |                          |                      |                   |                    |         |                    |
| Centrala telefoniczna Gniazdo Numery dystrybucyjne Nr lokalny osoby Sprzęt Kable |                          |                      |                   |                    |         |                    |
| Nazwa Opis                                                                       |                          | Numery dystrybucyjne | Położenie/budynek | Opis położenia     | Notatka | Nazwa alternatywna |
| CENTRALA                                                                         | CENTRALA Centrala Telefo |                      | Budynek A         | Piętro 1, pok. 101 |         |                    |
| I PIĘTRO Gniazdka                                                                |                          | T1001-T1010          | Budynek A         | l piętro           |         |                    |
| II PIĘTRO Gniazdka                                                               |                          | T1011-T1015          | Budynek A         | II piętro          |         |                    |
| III PIĘTRO Gniazdka                                                              |                          | T1016-T1020          | Budynek A         | III piętro         |         |                    |
|                                                                                  |                          |                      |                   |                    |         |                    |
|                                                                                  |                          |                      |                   |                    |         |                    |
|                                                                                  |                          |                      |                   |                    |         | 1                  |

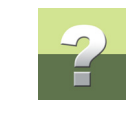

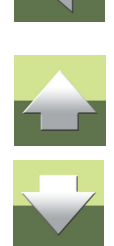

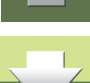

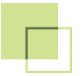

#### Przyciski i pola w oknie dialogowym Sprzęt

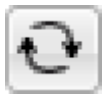

Aktualizuje wszystkie dane na zestawieniu.

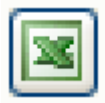

Eksport zestawienia do Excela.

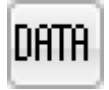

Umożliwia oglądanie/edycję danych sprzętu.

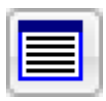

Umożliwia oglądanie przeglądu patch-paneli.

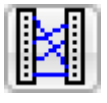

Umożliwia oglądanie/edycję połączeń krosowych między sprzętem.

Wyświetla nazwę kolumny dla zaznaczonego pola na zestawieniu.

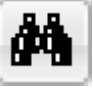

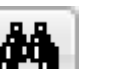

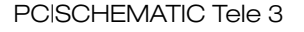

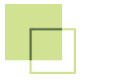

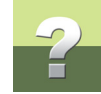

#### Zakładka Kable

| 🐻 Listy                          |                                       |                   |           |         |         |  |
|----------------------------------|---------------------------------------|-------------------|-----------|---------|---------|--|
| <u>U</u> stawienia <u>P</u> okaż |                                       |                   |           |         |         |  |
| 🖸 🔯 DATR 🗐 Nazwa 🏘               |                                       |                   |           |         |         |  |
| Centrala telefoniczna Gniazdo    | Numery dystrybucyjne Nr lokalny o     | soby Sprzęt Kable |           |         |         |  |
| Nazwa                            | Opis                                  | Nazwa typu        | Opis typu | Długość | Notatka |  |
| CENTRALA - I PIĘTRO              | Kabel z centrali telef, na I piętro   | W010              | 10 par    |         |         |  |
| CENTRALA - II PIĘTRO             | Kabel z centrali telef, na II piętro  | W010              | 10 par    |         |         |  |
| CENTRALA - III PIĘTRO            | Kabel z centrali telef, na III piętro | W010              | 10 par    |         |         |  |
| K100-110                         | Kabel z centrali PABX do X1           | W010              | 10 par    | 60 m    |         |  |
|                                  |                                       |                   |           |         |         |  |
|                                  |                                       |                   |           |         |         |  |
| L                                |                                       |                   |           |         |         |  |

#### Kolumny w zestawieniu Kable

| Nazwa      | Nazwa kabla.       |
|------------|--------------------|
| Opis       | Opis kabla.        |
| Nazwa typu | Nazwa typu kabla.  |
| Opis typu  | Opis typu.         |
| Długość    | Długość kabla.     |
| Notatka    | Notatka dla kabla. |

Przyciski i pola w oknie dialogowym Kable

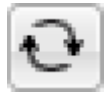

Aktualizuje wszystkie dane na zestawieniu.

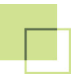

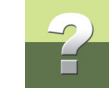

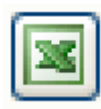

Eksport zestawienia do Excela.

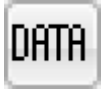

Umożliwia oglądanie/edycję danych kabla.

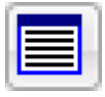

Umożliwia oglądanie raportu kabla.

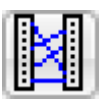

Umożliwia oglądanie/edycję połączeń krosowych między sprzętem.

Wyświetla nazwę kolumny dla zaznaczonego pola na zestawieniu.

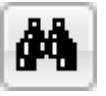